## Installation of Consumable Management User-Tool Setup

## **Pre-requisites:**

MultiXL (XL Analyzer software) application should be installed on the Target PC. User should have **administrator** privileges.

## Procedure to Install:

Open folder "Setup" in the Software Installation Disk or Folder. Perform following steps.

**<u>Step 1</u>**: Double-Click on **"setup.exe"** to start installation on the Analyzer PC.

**<u>Step 2</u>**: Click **Next** button. Screen to Select Installation Folder will appear.

**<u>Step 3</u>**: Default Installation folder is C:\Program Files\MultiXL\.

Change the folder **only if** MultiXL Installation folder is different from the Default Folder.

To change the folder, click Browse... button and Select the folder at which MultiXL is installed.

Click **Next** button to continue with the installation.

**<u>Step 4</u>: Confirm Installation** screen will appear to start the installation.

Click **Next** button to continue installation.

**<u>Step 5</u>**: Installation Complete screen appears, indicating that software is installed successfully.

Click **Close** button on the screen.

**ConsumableManagement** option is added to Windows Start menu.

Shortcut for the software is created on Desktop with icon

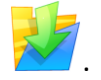